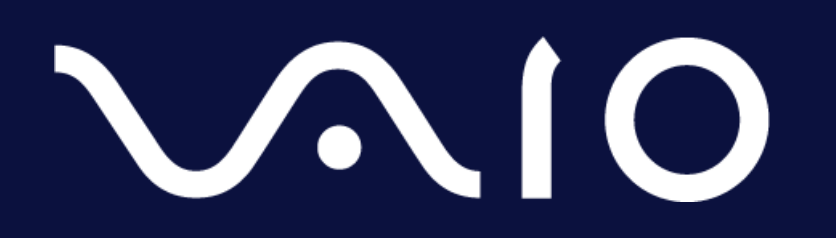

# **リコワフ**™ トラブルシューティング マニュアル

2021.09.14

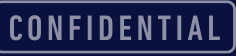

# セットアップ

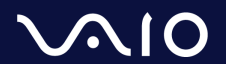

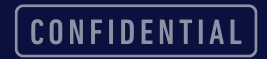

#### セットアップ前確認

セットアップ前に以下の確認を行ってください。

- PCのアカウントに管理者権限はありますか?
   → P.15参照
- アンチウイルスソフトは、Windows Defender ですか、サードバーティ製品(McAfee、ESET、 ウイルスバスター、Avastなど)ですか?
  - サードパーティ製品の場合、ソコワクの通信やアプリケーションの実行をブロックされる可能性がござ います。P.5 の『セットアップ中の注意事項』や、P.20 を参考に、ソコワクの通信や、アプリケー ションの実行を許可してください。

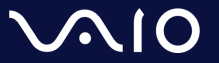

#### セットアップ手順

- セットアップは、管理ポータルを利用して実行が可能です。
- 管理ポータルを用いたセットアップ方法につきましては、別途提供される管理者マニュアルを参 考にして実行をしてください。
- セットアップ後は、PCを再起動してください。

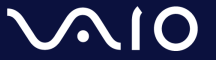

### セットアップ中の注意事項

● セットアップ中、サードパーティのアンチウイルスソフトが、通信のブロック警告や、アプリ ケーションインストールの警告を出す事があります。その場合には、通信やプログラムの実行は 許可していただくようにお願いします。

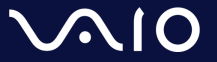

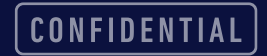

### セットアップ時のトラブルシューティング

#### ● セットアップ時にエラーが発生しました。

□ 管理者権限を持ったユーザーでセットアップしていますか?

- ✓ 管理者権限を持ったユーザーでセットアップしてください。
- □ 対象OSを搭載したPCですか?
  - ✓ Windows 10 32bitや、Windows 10 ARM Version ではセットアップできません。
- アンチウイルスソフトやスマートスクリーンによって、セットアップがブロックされていませんか?
  - ✓ アンチウイルスやスマートスクリーンによる実行を許可してください。
- □ 管理ポータルから発行した、インストールキーの有効期限は問題ありませんか?
  - ✓ 有効期限が切れている場合、新しいインストールキーを適切な有効期限で再発行を行ってください。
- □ ライセンス数を超えてセットアップを行っていませんか?
  - ✓ 廃棄したPCや、利用していないPCのライセンスをリセットしてから、再セットアップを行ってください。
  - ✓ 修理等で、PCの個体情報(シリアル番号など)が変更になった場合には、古い個体のライセンスリセットを 行ってください。

# 接続テスト

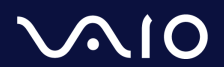

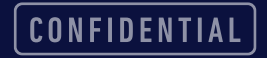

### 接続テスト(自動接続の場合)

- PCを起動して、ログインをしてください。

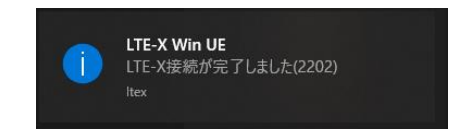

- 集中モードの設定など、OSの状態によっては、ポップアップは表示されないことがありますが、アイ コンが上記に変化していれば、接続は完了しています。
- アイコンが、緑に変化しない、または、他のポップアップが出た場合には、トラブルシューティ ングを行ってください。

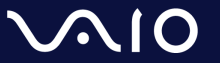

#### 接続テスト(手動接続の場合)

- タスクトレイに、 ※ このようなアイコンがあることを確認してください。
  - タスクトレイアイコンは、隠れていることがありますので、アイコンが見当たらない場合には、"^"をクリックして、アイコンの存在を確認してください。
- <u></u>
  を、右クリックして『接続』をクリックしてください。

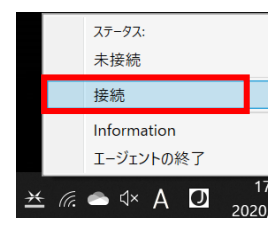

● 正常に接続されると、タスクトレイアイコンが <u>×</u> に変化します。また、ポップアップで以下のダ イアログが表示されます。

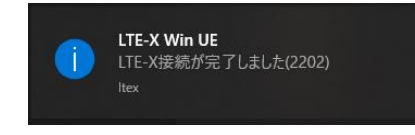

- 集中モードの設定などによっては、ポップアップは表示されないことがありますが、アイコンが上記に変化していれば、接続は完了しています。
- アイコンが、緑に変化しない、または、他のポップアップが出た場合には、トラブルシューティング を行ってください。

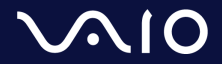

# トラブルシューティング

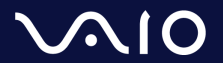

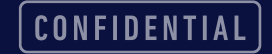

### トラブルシューティング準備

#### **ロ** タスクトレイアイコンには、以下の状態があります。それぞれ、以下のような状態を示します。

| アイコン         | 説明                                                              |
|--------------|-----------------------------------------------------------------|
| ₩            | 未接続:未接続の状態です。手動接続の場合、起動時の状態となります。                               |
| ₩            | 認証失敗:認証などに失敗した状態。暫く経つと未接続もしくは認証中のステータスに戻りま<br>す。                |
| <del>)</del> | 接続待機中: アンダーレイネットワークが接続されていないため、接続が確立するのを待機し<br>ています。            |
| $\times$     | 認証中:認証開始前の疎通確認、もしくは認証を行っています。                                   |
| ₩            | 接続済み: 接続が完了しています。                                               |
| *            | 接続休止中:社内 LAN 等 LTE-X 接続が不要な環境にいるため、自動接続を停止しています。                |
| <u>×</u>     | ネットワーク遮断中:規定の認証回数を超えた、又はハードウェア SIM の不一致が発生し、<br>ネットワークを遮断しています。 |

#### **ロ** タスクトレイアイコンを右クリック、『Information』をクリックしてください。

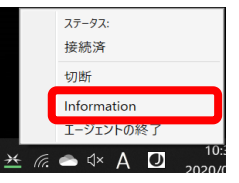

#### ロ 『Log』タブをクリックしてください

- 接続に失敗した時刻(最終行付近)にいくつかのエラーメッセージが記録されていますので、そのエラーメッセージを記録してくだ さい。
- マウスで選択し、右クリックでコピーすることも可能です
- 記録した、エラーメッセージ、エラーコードをもとに次ページ以降のトラブルシューティングを行ってください。
- トラブルシューティングには、一部管理者権限がなければ行えない作業がありますので、注意してください。

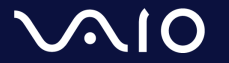

## トラブルシューティング Step by Step

#### <u>以下フローチャートに従って、問題の切り分けを確認してください。</u>

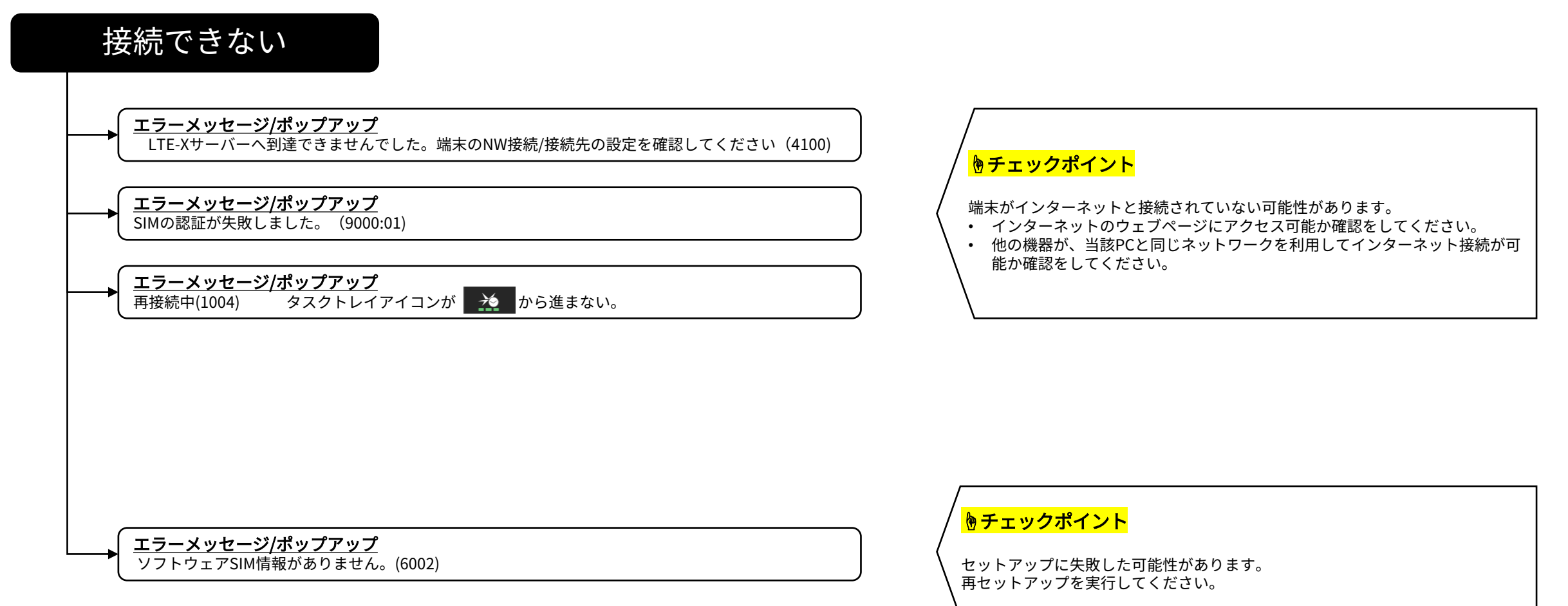

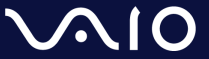

# トラブルシューティング Step by Step

| 接続できない                                          |                                                                                                    |
|-------------------------------------------------|----------------------------------------------------------------------------------------------------|
| ★ エラーメッセージ/ポップアップ<br>セッション確立に失敗しました。(4201:01)   | <ul> <li>●チェックポイント</li> <li>暗号化通信の開始に失敗しています。以下の確認を順に行ってください。</li> <li>アンチウイルスソフトによって、通信が許可されていない可能性がございます。アンチウイルスでブロックされているものがないか確認をしてください。         <ul> <li>P.20 参照</li> <li>ご自宅のルーター、無線APで、IPsec パススルー(VPNパススルーなどメーカーによって呼称が異なります)が許可されていない可能性がございます。マニュアルを参考に、設定を確認してください。</li> <li>WAN Miniport デバイスを、一旦削除してください。             <li>→ P.21 参照</li> </li></ul> </li> </ul> |
| ▲ エラーメッセージ/ポップアップ<br>Windowsサービスの接続ができません(6003) | ・ LtexSecurityConnectionServiceが停止している可能性がございます。サービ                                                                                                    |

 $\sqrt{10}$ 

13

スの起動を実施してください。 → P.23 参照

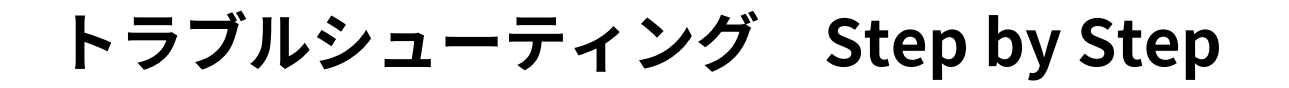

接続確立中から進まない

<u>エラーメッセージ/タスクトレイアイコン</u> 接続中(1001:01) タスクトレイアイコンが <del>メ</del> から進まない。 <mark>♥チェックポイント</mark>

OSの、必要なサービスが停止している可能性があります。

 IKE and AuthIP IPsec Keying Modules サービスを起動してください。 →P.24 参照

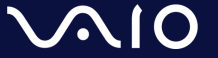

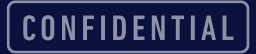

## トラブルシューティング Step by Step

| 接続と切断を繰返す                                                                                                    |                 |                                                                                                    |
|----------------------------------------------------------------------------------------------------|-----------------|----------------------------------------------------------------------------------------------------|
| エラーメッセージ/タスクトレイアイ:<br>正常に切断されました。(2003)<br>接続中(1001:01)<br>ソフトウェアSIMの認証が完了しまし<br>LTE-X接続が完了しました(2202)<br>正常に切断されました。(2003)<br>以下のアイコン状態を繰返す。 | レン<br>た。 (2001) | や チェックポイント  修理、または買い替えなどで古いPCにもソコワクがインストールされたまま ネットワークにつながっていませんか?  ・ 利用しないPCからは、ソコワクをアンインストールしてください。 |

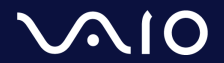

## トラブルシューティング Step by Step

#### タスクトレイにアイコンがいない

<u>タスクトレイアイコン</u> タスクトレイアイコンが見つからない

#### <mark></sup>♥チェックポイント</mark>

何らかの理由で、アプリケーションが起動していない、または終了してしまった可能性があります。

スタートメニューから、タスクトレイアイコンを起動してください。
 →P.25 参照

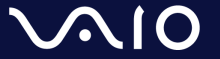

# 各種確認・設定方法

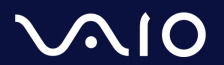

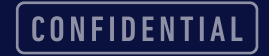

#### PCのアカウントに管理者権限があるかの確認方法

- ロ Windows キーと、"I"(アイ)キーを押して、『Windowsの設定』画面を開いてください。
   ロ アカウントを選択してください。
- **ロ** 『ユーザーの情報』に、『管理者』の表記があれば、管理者権限を保有しています。
- ロ 『管理者』と表示されていない場合には、セットアップ前に、PCの管理者に管理者権限のアカウ ントの追加を依頼するか、管理者権限をもったユーザーでログインしてからセットアップしてく ださい。

ユーザーの情報

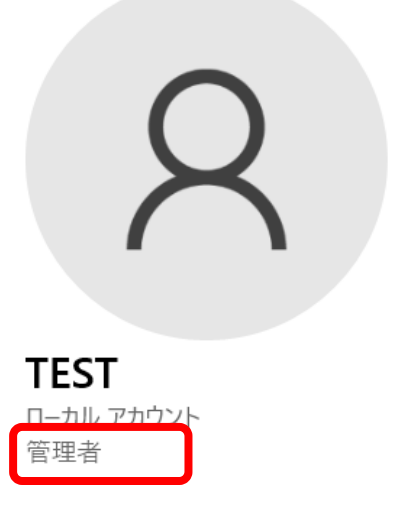

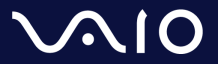

#### 再セットアップ手順

- ロ Windows キーと、"I"(アイ)キーを押して、『Windowsの設定』画面を開いて ください。
- 『アプリ』を選択してください。
- ロ 『アプリと機能』から、『LTE-X Windows UE Agent』をクリックし、『アンイ ンストール』をクリックしてください。『このアプリと関連情報をアンインストー ルされます』の確認が出ますので、『アンインストール』をクリックしてください。

ロ アンインストール時に、『LTE-X Windows UE Agent』のダイアログが出ること があります。その場合は、"Automatically …."が選択されていることを確認し、 OKを押してください。

#### ロ アンインストールが終了しましたら、PCを再起動し、改めて『セットアップ』の 項目を実行してください。

CONFIDENTIAL

19

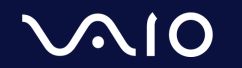

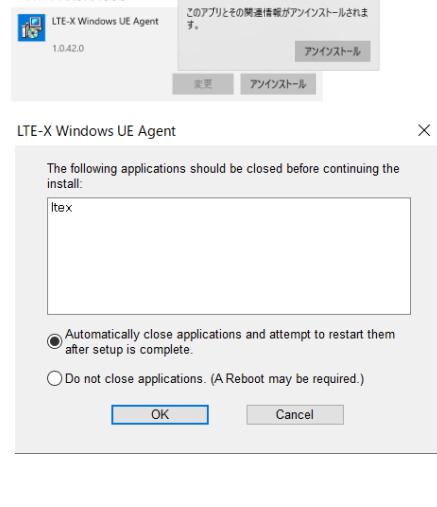

このアプリとその関連情報がアンインストールされま

金索や並べ替えを行ったり、ドライブでフィルターをかけたりできます。アプリをアンイン

ストールまたは移動する場合は、一覧で目的のアプリを選びます。

並べ替え:名前 ~ フィルター:すべてのドライブ ~

1 個のアプリが見つかりました

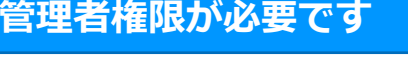

アプリと機能 オプション機能 アプリ実行エイリアス

#### アンチウイルスソフトの確認

サードパーティ製アンチウイルスソフトは、設定が様々ですが、以下のようなブロック、不許可が 発生していないか確認ください。

#### ロ アプリケーションのブロック

- "LTE-X Security Connection Service.exe"、"ltex.exe"の実行、またはこれらアプリによる通信がブロックされていないか。
- □ ブロック時のアプリケーションが"svchost.exe"と表示されることもあります。

#### ロ 通信ポートのブロック

- □ 以下の通信ポートを利用した通信がブロックされていないか、確認をしてください。
  - TCP/IP ポート 10000
  - UDP ポート 500/4500

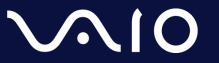

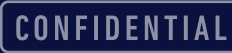

## WAN Miniport デバイスの削除による復旧(1)

- 過去に仮想ネットワークを利用していた場合や、アンチウイルスソフトや、Windows Updateの影響により、ソコワクの仮想ネットワーク構成が正しく行われない場合があ ります。その場合、以下手順に従ってWAN Miniport デバイスの再構成を行ってください。
- 画面左下の Windows マークを右クリックし、『デバイスマネージャー』をクリックし ます。

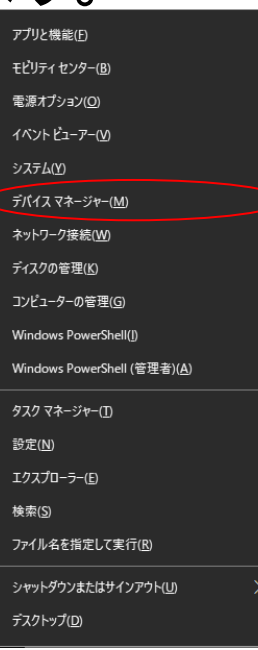

 $\sqrt{10}$ 

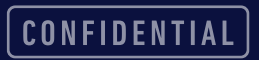

管理者権限が必要です

### WAN Miniport デバイスの削除による復旧(2)

 ● ネットワークアダプタを展開し、WAN Miniport \*\*\*\*を、右クリックし、『デバイスのアンイン ストール』を選択してください。全ての、WAN Miniport \*\*\*\* を、同じ手順で削除してください。

| 🎂 デバイス マネージャー                       | - | $\times$ |
|-------------------------------------|---|----------|
| ファイル(F) 操作(A) 表示(V) ヘルプ(H)          |   |          |
|                                     |   |          |
| > 🕠 オーディオの入力および出力                   |   | ^        |
| > 👰 カメラ                             |   |          |
| > 📖 キーボード                           |   |          |
| > 💻 בלעב –9–                        |   |          |
| > 🕠 サウンド、ビデオ、およびゲーム コントローラー         |   |          |
| > 🏣 システム デバイス                       |   |          |
| > 📲 セキュリティ デバイス                     |   |          |
| > 🔚 センサー                            |   |          |
| > 📲 ソフトウェア コンポーネント                  |   |          |
| > 📱 ソフトウェア デバイス                     |   |          |
| > 👝 ディスク ドライブ                       |   |          |
| > 🙀 ディスプレイ アダプター                    |   |          |
| ✓                                   |   |          |
| 🖳 Intest(s) W-FLC AX200 FOOMILE #2  |   |          |
| 🕎 Realock Aule Gob Farm y Concoller |   |          |
| 🕎 Readers Law See Family Control en |   |          |
| Plant Cherlo Lucione Crescoarda     |   |          |
| WAN Miniport (IKEv2)                |   |          |
| WAN Miniport (IP)                   |   |          |
| WAN Miniport (IPV6)                 |   |          |
| WAN Miniport (L2TP)                 |   |          |
| WAN Miniport (Network Monitor)      |   |          |
|                                     |   |          |
| WAN Miniport (PPTP)                 |   |          |
| Margarett                           |   | ~        |

● PCを再起動してください。

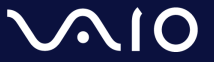

CONFIDENTIAL

## LtexSecurityConnectionServiceサービスの起動方法

- ロ スタートメニューを開き、『サービス』と入力してください。 『サービス』アプリケーションが現れますので、それをクリックしてください。 ロ サービスアプリケーションが開きます。一覧から、 "LtexSecurityConnectionService"をダブルクリックしてください。 🔍 サービス – 🗆 🗙 ファイル(F) 操作(A) 表示(V) ヘルプ(H) 🦛 🛶 🔚 📴 🖸 📑 🚺 🖬 🕨 💷 💵
- Intel(R) TPM Provisioning Service 名前 説明 状態 スタートアップの種類 ログオン LTE-X serucity connection service 実行中 自動 Local S サービスの開始 **ロ 『サービスの状態』を、確認してください。サービスの状態が、『停止』の場**
- 合、『開始(S)』をクリックしてください。
- **ロ** 『サービスの状態』が、実行中になったことを確認してください。
- 『スタートアップの種類』が『自動』以外の場合には、『自動』を選択し、 『OK』をクリックしてください。

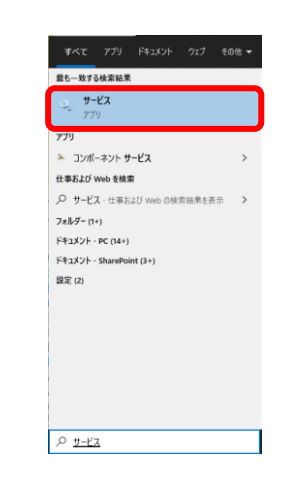

管理者権限が必要です

| (ローカル 3              | コンピュータ               | -) LTE-X        | serucity con   | nection sen | vice のプロパティ     |                | ×             |
|----------------------|----------------------|-----------------|----------------|-------------|-----------------|----------------|---------------|
| 全般                   | ログオン                 | 回復              | 依存関係           |             |                 |                |               |
| サービス                 | (名:                  | Ltex            | SecurityCon    | nectionServ | rice            |                |               |
| 表示名                  | 4:                   | LTE             | -X serucity co | onnection s | ervice          |                |               |
| 説明:                  |                      |                 |                |             |                 |                | < >           |
| 実行フ<br>"C:¥Pr        | ァイルのパ<br>rogram Fi   | ג:<br>les¥LTE-) | ( UE¥LTE-X S   | ecurity Con | nection Service | exe"           |               |
| スタート<br>種類( <u>E</u> | ・アップの<br><u> </u> ): | É.              | 劼              |             |                 |                | ~             |
| サービフ                 | への状態:                | 実行              | ī <del>†</del> |             |                 |                |               |
|                      | 開始( <u>S</u> )       |                 | 停止①            | 一時          | 停止( <u>P</u> )  | 再開( <u>R</u> ) |               |
| zzet                 | ナービスを開               | 始すると            | きに適用する開        | 始パラメータ      | ーを指定してくださ       | 5UN-           |               |
| 開始/(                 | ミラメーター(              | <u>M</u> ):     |                |             |                 |                |               |
|                      |                      |                 |                | OK          | キャンセル           | 適月             | ∃( <u>A</u> ) |

CONFIDENTIAL

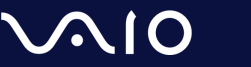

ふサービス (ローカル)

○〉 サービス (ローカル

# IKE and AuthIP IPsec Keying Modulesサービスの起動方法

ロ スタートメニューを開き、『サービス』と入力してください。 ロ 『サービス』アプリケーションが現れますので、それをクリックしてください。 ロ サービスアプリケーションが開きます。一覧から、"IKE and AuthIP IPsec Keying Modules"をダブルクリックしてください。

スタートアップの種類

自動 (トリガー開始)

ログオン

Local S.

Local S.

ロ 『サービスの状態』を、確認してください。サービスの状態が、『停止』の場 合、『開始(S)』をクリックしてください。

10 BB

Version: 1.61.251.0

Intel(R) Content Protection HDCP Service ... 実行中

ロ 『サービスの状態』が、実行中になったことを確認してください。

Intel(R) Capability Licensing Service TCP IP Inter...

Intel(R) Content Protection HDCP Service

ロ 『スタートアップの種類』が『自動』以外の場合には、『自動』を選択し、 『OK』をクリックしてください。

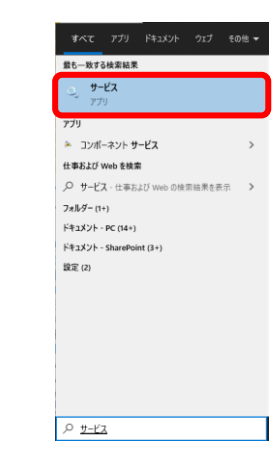

| ローカル コンピューター) IKE and AuthIP IPsec Keying Modules のブロパティ |                       |                                                                            |                 |                |                |   |  |
|----------------------------------------------------------|-----------------------|----------------------------------------------------------------------------|-----------------|----------------|----------------|---|--|
| 全般                                                       | ログオン 回                | 復 依存関係                                                                     | R               |                |                |   |  |
| サービス                                                     | <u>۾</u> :            | IKEEXT                                                                     |                 |                |                |   |  |
| 表示名:                                                     |                       | IKE and Authl                                                              | P IPsec Keying  | Modules        |                |   |  |
| 説明:                                                      |                       | IKEEXTサービスは、インターネットキー交換(IKE)および認証 ^<br>済みインターネットプロトコル(AuthIP)のキーモジュールをホス / |                 |                |                |   |  |
| 実行ファ<br>C:¥Win                                           | イルのパス:<br>dows¥syster | m32¥svchost.ex                                                             | e -k netsvcs -p | ,              |                |   |  |
| スタート7<br>種類( <u>E</u> ):                                 | <sup>ァ</sup> ップの<br>: | 自動                                                                         |                 |                | ) ~            | Ŋ |  |
|                                                          |                       |                                                                            |                 |                |                |   |  |
| サービスの                                                    | D状態:                  | 実行中                                                                        |                 |                |                |   |  |
| 開                                                        | ]始( <u>S</u> )        | 停止①                                                                        | 一時候             | 亭止( <u>P</u> ) | 再開( <u>R</u> ) |   |  |
| ここでサービスを開始するときに適用する開始パラメーターを指定してください。                    |                       |                                                                            |                 |                |                |   |  |
| 開始パラ                                                     | 5⊁-9-( <u>M</u> ):    |                                                                            |                 |                |                |   |  |
|                                                          |                       |                                                                            | OK              | キャンセル          | 適用(A           | ) |  |

🦛 🤿 📊 🖾 🝳 🗟 🛛 📊 🕨 🔳 💵

🔍 サービス (ローカル)

<u>サービスの停止</u> サービスの再起動

IKE and AuthIP IPsec Keying Modules

名前

🌡 サービス (ローカル)

### タスクトレイアイコンの起動方法

ロ スタートメニューを開いて、検索ボックスに"LTE"と入力してください。
 ロ "LTE-X UE Agent"が表示されましたら、クリックしてください。
 ロ タスクトレイに、タスクトレイアイコンが現れます。

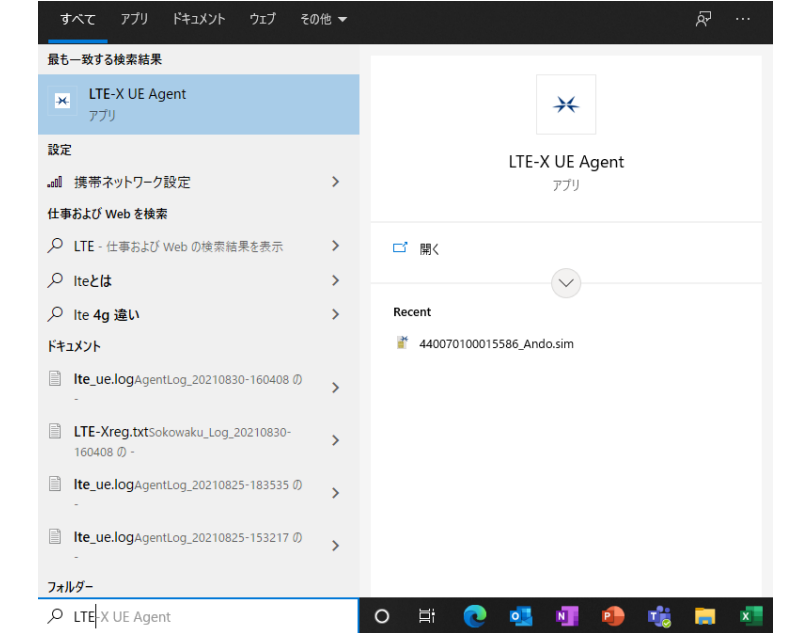

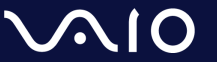

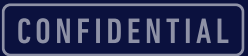

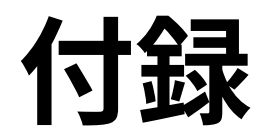

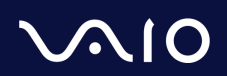

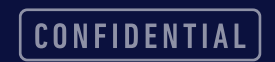

### 主要メーカーのlpsecパススルー/VPNパススルーの設定確認方法

#### ロ IPsecパススルー/VPNパススルー機能とは?

- LAN内の端末がIPsecを利用した通信をする際に、ルーター側にて処理をせず、IPsecパケットのみ、そのまま通過させる機能。
- ご参考までに一部家庭向けルーターの情報記載ページを記載させていただきます。
- 設定方法は各ネットワーク機器のマニュアルや、各社サポートページをご参照ください。

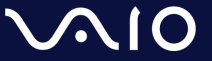

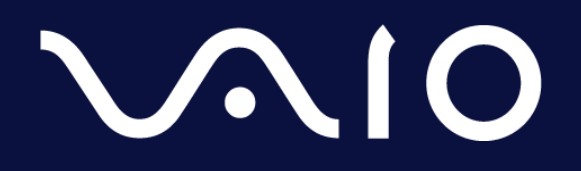

This document and the information contained is the property of VAIO Corporation. Any reproduction, disclosure, or use thereof is prohibited except as authorized in writing by VAIO Corporation.